برای ثبت نام در پورتال دانشجویی صندوق رفاه حتما از مرور گر موزیلا(Firefox) یا Internet Explorer استفاده کنید.

ورود به سایت bp.swf.ir

|                                                                                                    | مدرن ردانه دانشجوین<br>بور تال دانشجویی <i>من</i> دوق ر فاه |
|----------------------------------------------------------------------------------------------------|-------------------------------------------------------------|
|                                                                                                    | ورود کاربر ۲                                                |
| به پورتال دانشجويي صندوق رفاه خوش آمديد<br>                                                                                                    | کد ملی                                                      |
| قابل توجه دانشجویان گرامی<br>ماذا محمد استفاده استار می گراه های                                                                                                    | کلمه عبور                                                   |
| طفا جهت استفاده از سایت از مروردر قایر قادس<br>ستفاده نمایید                                                                                                    | حاصل جمع 📃 🗧 حاصل جمع                                       |
| دانشجوی گرامی، پورتال دانشجویی صندوق رفاه ویژه ثبت<br>تقاضای وام های دانشجویی و بازپرداخت وام است.لطفا پس<br>انسیالیه شرا ما الاتر تسییر لاتر                                | ورود                                                        |
| ار مطالعه سرایط ارانه سیهیده و بارپرداخه و دستورالعمل<br>نحوه ورود به پورتال و سایر راهنما ها نسبت به ثبت نام و ثبت<br>درخواست وام خود اقدام نمایید و در صورت نیاز به هرگونه | کلمه <del>عود خود را فراموش ک</del> رده ام                  |
| راهُنماًیی بیشتر و دریافت پاسخ در خصوص سئوالات مربوط<br>به وام های دانشجویی اعم از شیابط محمایط مدارک لازم                                                                   | ثبت نام دانشجوی جدید                                        |

|                                                                                            | مندری رفاه دانشجویان<br>بور تال دانشجویی صندوق رفاه      |
|--------------------------------------------------------------------------------------------|----------------------------------------------------------|
| فا از ساعت 8 صبح الی 16 بعد ظهر ثبت نام نمایید<br>تاریخ تولد(با فرمت##/##/### وارد گردد) * | دانشجوی گرامی با توجه به محدودیت های فنی لطف<br>کد ملی * |
| <u>جستجو</u> وارد کردن تاریخ تولد                                                          | وارد کردن کدملی                                          |
| ارتباط با ما<br>ي صندوق رفاه دانشجويان وزارت علوم محفوظ مي باشـد                           | © تمامي حقوق اين سايت براه                               |

| شماره تلفن همراه حتما با کدملی تطابق<br>داشته باشد(به نام خود دانشجو باشد).          |                                          |                                                                         |                                                      |
|--------------------------------------------------------------------------------------|------------------------------------------|-------------------------------------------------------------------------|------------------------------------------------------|
| روی سه نقطه کلیک کرده و کد شهر یا نام<br>شهر محل صدور شناسنامه را جستجو کنید.        | جستجو<br>شماره تقن قمراه *<br>محل مدور * | تلفی یا کد شورستان *<br>دریافت کد صحت سنجی<br>تابعیت *<br>ایران         |                                                      |
| ید دانشگاه ملایر در پورتال<br>جویی صندوق رفاه ۲۳ است.<br>مقطع را به درستی وارد کنید. | سیاس<br>مفطع تعمیات<br>کاردانو           | مرکز آموزشی *<br>دانشکده<br>رشته تعمیلی *<br>نوع دوره تعمیل<br>روزانه ب |                                                      |
|                                                                                      | نېمسال ورود<br>(نېمسال اول(مور) ب        | سال ورود<br>۰۰۰۰   ساد دانشجویی *<br>سماره دانشجویی *                   | با دقت و به درستی<br>شماره دانشجویی را<br>وارد کنید. |

بعد از کلیک کردن بر روی جستجو صفحه زیر برای شما باز می شود.

بعد از بررسی و یقین به صحت اطلاعات وارد شده بر روی ذخیره کلیک کنید.

| شهاره دانشجویی *<br>* |                                                                       |                         |    |
|-----------------------|-----------------------------------------------------------------------|-------------------------|----|
| 15 + 5 =              |                                                                       | حاصل جمع را وارد نمایید | N  |
|                       | ذخيره انصراف                                                          |                         | h3 |
|                       | ارتباط با ما<br>ت برای صندوق رفاه دانشجویان وزارت علوم محفوظ می باشد. | © تمامی حقوق این ساید   |    |